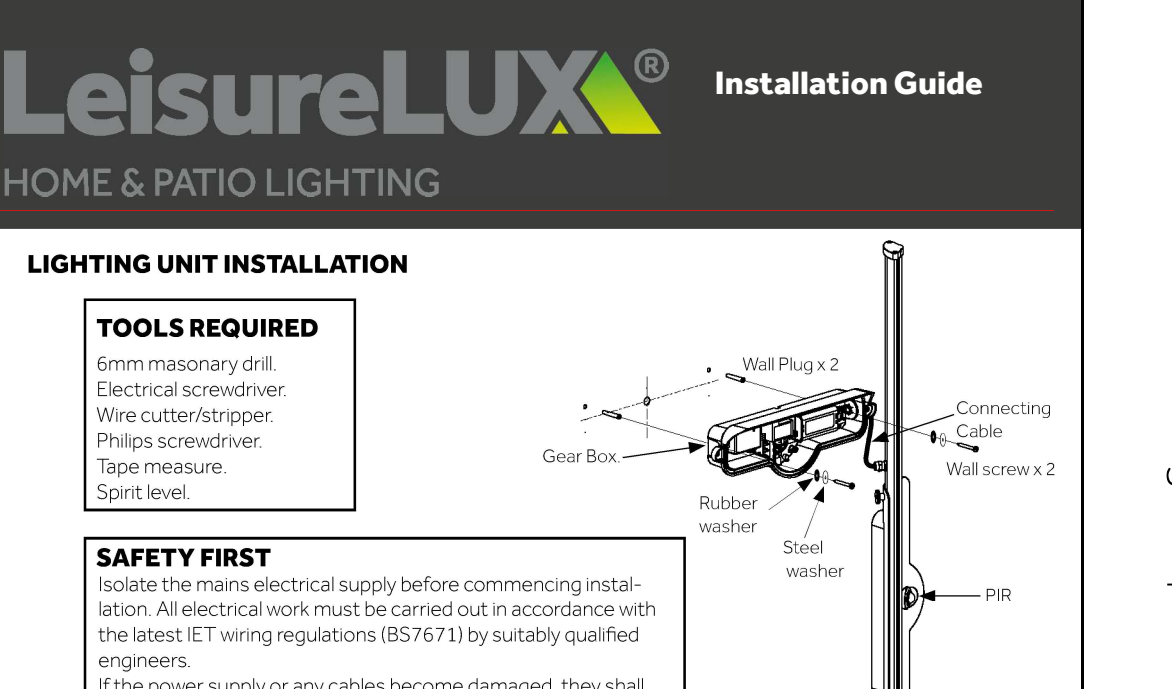

Hand Screws -->

Wi-Fl Module

Hand Screw

DIP

switch

Ŷ

5" - 8'

 $\nabla$ 

Wall Fixing Hole Mains Connector

Side View of LeisureLUX

Lighting Blade

Motion Controller Wall Fixing Hole

Blade Angle

Adjustment

DIP Switch Settings

OFF

Day & night

operation

No delay

High-6 mtr

3' 1' 30" 5" 🗸 🕏

ON

Operates at

night only

PIR switch

off delay

Low-3 mtr

PIR Sensitivity

Cable Entry

Factory

setting

ON

30" ON

OFF

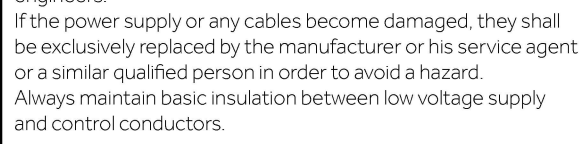

- Determine the location for installing the LeisureLUX and arrange for a 230vac 50Hz power supply to be installed. Cable entry is though the back of the LeisureLUX however surface mounted cables can be accomodated by the top and bottom cable channels cast into the LeisureLUX gear box. The recommended mounting height is 2.4m.
- 2 Referring to the drilling template, drill the wall using a 6mm drill and fit the suppied wall plugs. The template shown is full size and may be used to mark out the wall.
- 3 Loosen the two hand screws and rotate the lighting blade to reveal the two gear box fixing screws. Undo these screws to remove the lighting blade from the LeasureLUX gear box. Allow the lighting blade to hang on it's connecting cable.
- 4 Offer the LeisureLUX up to the wall bringing the cable through the cable entry gromet. Fix to the wall using the supplied screws and washers. Check the LeisureLUX is level and true before tightening the wall screws.
- 5 Prepare the cable ends which are then inserted into the mains connecter. Ensure this product is earthed
- 6 Ensure the PIR and Wi-Fi settings (oveleaf) are
- completed before replacing the Lighting Blade.Re-assemble the Lighting Blade onto the gear box taking
- care not to trap any wires. Secure with the two screws. Adjust the Lighting Blade angle to suit the application then tighten both hand screws to lock in position. Connect the power and test.

## **PIR CONTROL ADJUSTMENT**

An integrated PIR detector will detect movement and activate the light during the hours of darkness (below 10  $\rm lux)$  .

The duration of the light can be pre-set from 5 seconds up to 8 minutes by setting the DIP switches on the motion controller module.

In addition a Wi-Fi switching module is included which works independantly to the PIR detector to switch the light on and off as required.

Wi-Fi controll settings are overleaf.

Note: The light source contained in this luminaire shall only be replaced by the manufacturer or his service agent or a similar qualified person.

Portland Lighting limited Unit 2 Reedswood Park Road, Walsall, WS2 8DQ Tel: 01922 721133 www.portlandlighting.co.uk

Doc Ref: PLIG001 Version 1.11 Date: 05.05.2021

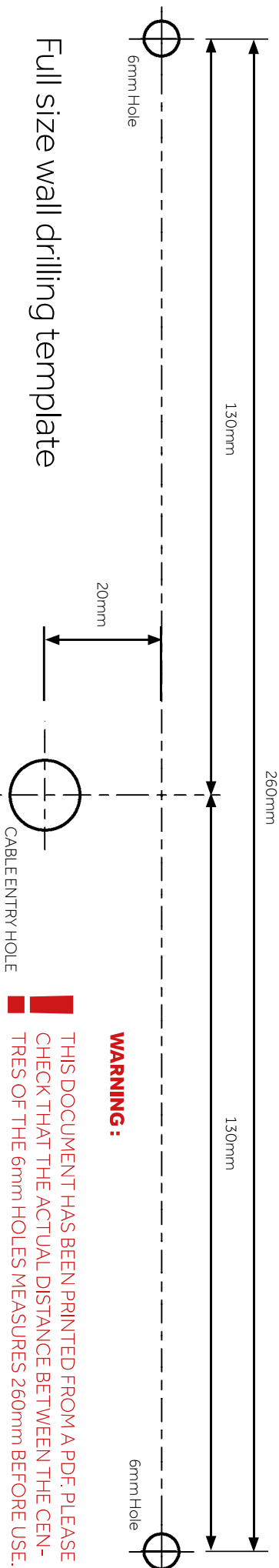

## **CONFIGURING THE WI-FI SMART CONTROLLER**

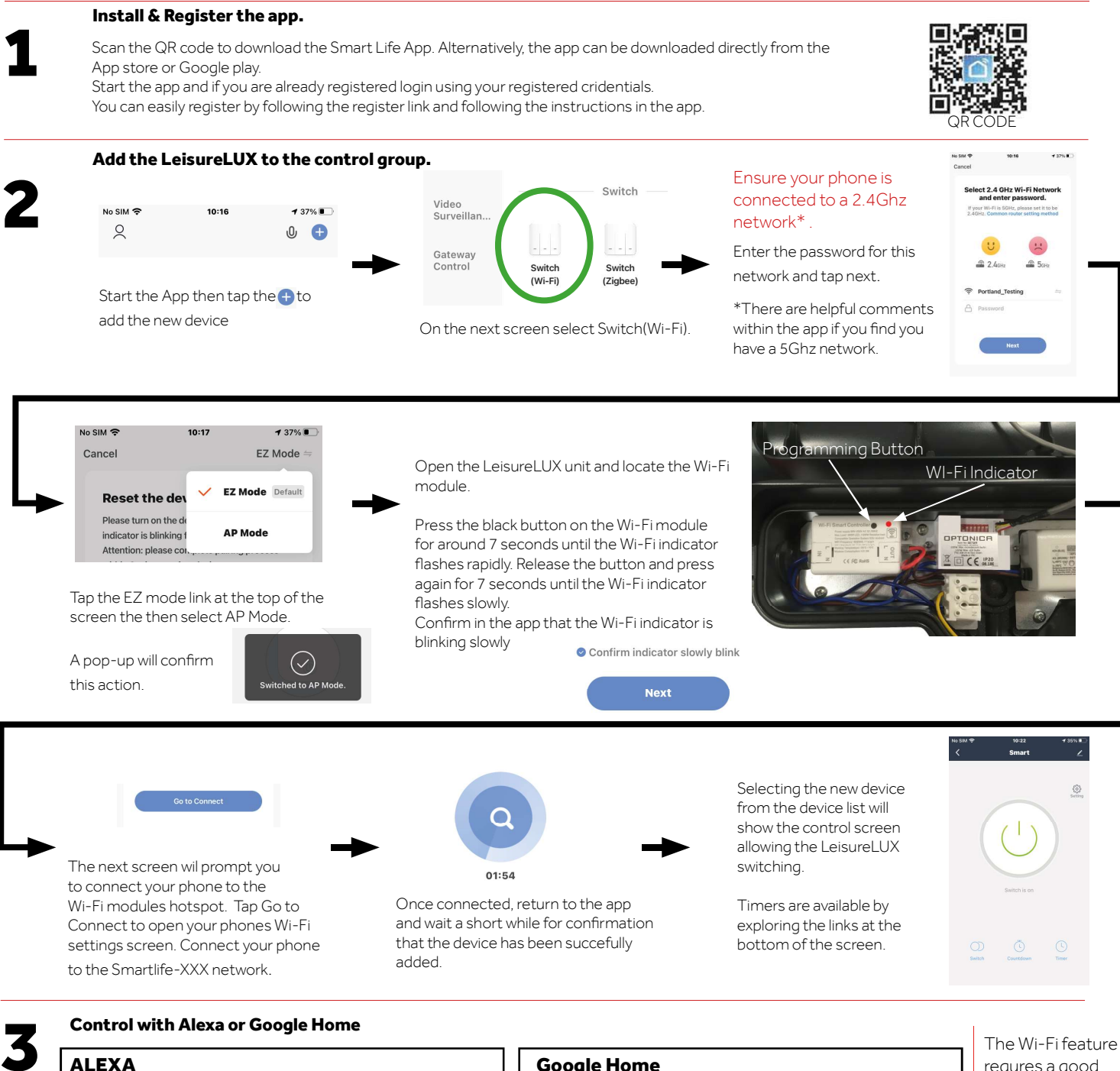

Ensure you are on the same Wi-Fi network as the LeisureLUX then using the Alexa App to enable the Smart Life skill.

Once the skill is enabled a device search will find a Tuya switch which is your LeisureLUX device.

## **Google Home**

To add the LeisureLUX as a device, select the Smart Life action

Log into your Smart Life account then search for your devices. The LeisureLUX will appear as a switch

requres a good Wi-Fi signal to operate. If you have problems connecting please check your Wi-Fi signal.

Portland Lighting limited Unit 2 Reedswood Park Road, Walsall WS2 8DQ Tel: 01922 721133 www.portlandlighting.co.uk

## Doc Ref: PLIG001 Version 1.11 Date: 05.05.2021